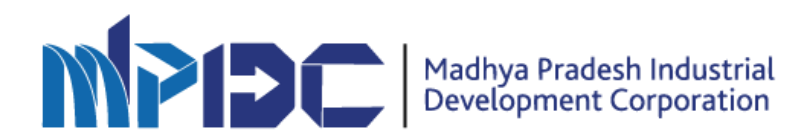

## Standard Operating Procedure for Incentive Apply

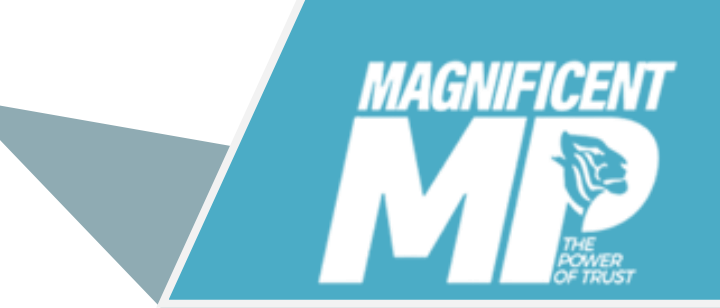

LAND BANK APPLICATION

## Steps for Incentive Apply-

• Go to this URL <u>invest.mp.gov.in</u> and login. As a Investor.

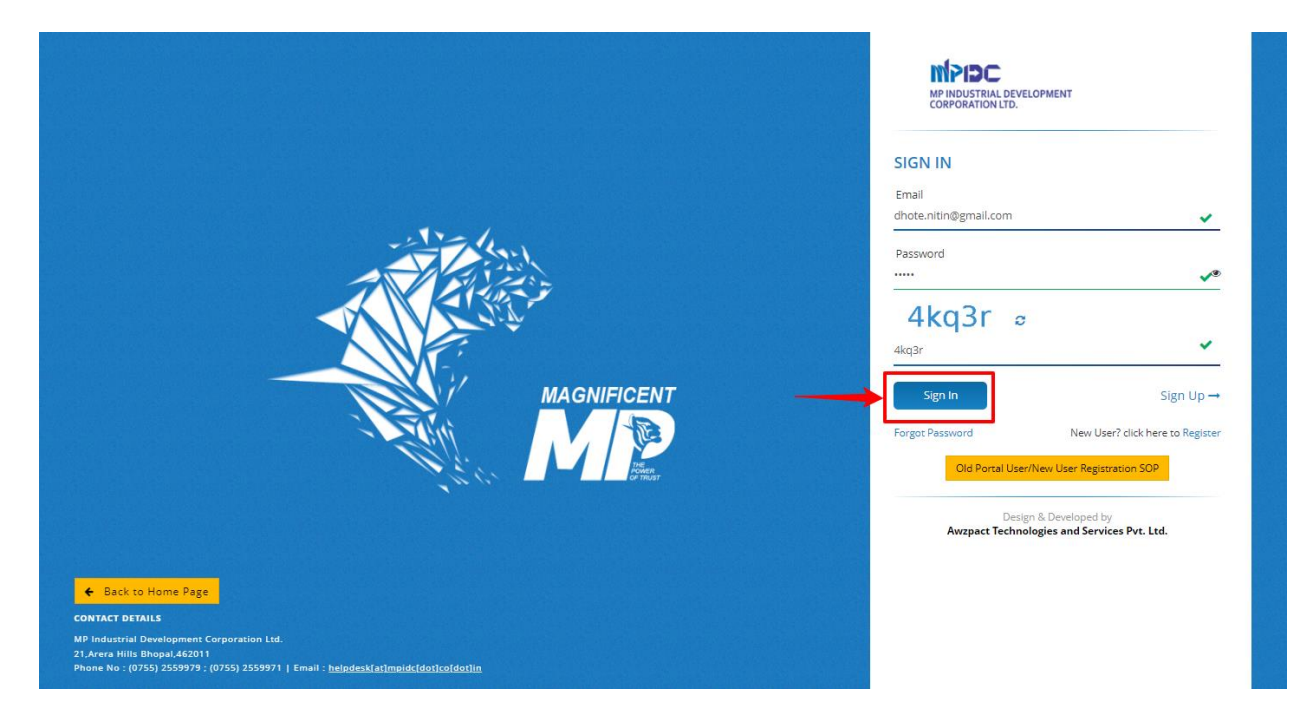

• Click on "Apply for Incentive" option from "Incentive Application".

|                                                                    |                             |            |                               |                |               | · 🔑 C             | Nitin Dhote 🗸       | MPIDC<br>MP INDUSTRIAL DEVELOPMENT<br>CORPORATION LTD. |
|--------------------------------------------------------------------|-----------------------------|------------|-------------------------------|----------------|---------------|-------------------|---------------------|--------------------------------------------------------|
| Nitin Dhote<br>dhote.nitin@gmail.com                               | Home / Dashboard            | Total      | I Amount Paid : ₹ 3,12        | 2,37,01,818    | Total Receive | d Amount : 1,38,7 | 59 /- Book New Plot | Add Intention to Invest                                |
| Dashboard                                                          |                             | _          | _                             |                | _             | _                 |                     |                                                        |
| ☆ Intention to Invest →                                            | Applied Applications        | 25         | Applied Services              |                | 0             | Total Work Ord    | er 41               | Paid Invoice                                           |
| Incentive Application                                              | Draft Applications          | 5          | Draft Services                |                | o             | Pending for Ac    | ceptance 2          | Unpaid Invoice                                         |
| Apply for Incentive                                                | Pending Applications        | 25         | Pending Service:              | 5              | 0             | Accepted Work     | Orders 33           | Draft Invoice                                          |
| Incentive Application List                                         | Approved Applications       | 3          | Approved Servic               | es             | 0             | Rejected Work     | Orders 6            | Paid Receipt                                           |
| <ul> <li>Land Bookings</li> <li>Expression of Interest </li> </ul> | Rejected Applications       | 2          | Rejected Service              | s              | 2             | Completed Wo      | rk Orders 0         | Unpaid Receipt                                         |
| ⊠ Mail Box →                                                       | 30 Land Booking             | /iew All   | 0 Services                    | N              | view All      | 41 Work Order     | View All            | 838 Inv. / 30 Rec.                                     |
| Plot EOI Application >                                             |                             |            |                               |                |               |                   |                     |                                                        |
| Invoices                                                           | INDOX                       |            |                               |                |               |                   |                     |                                                        |
| Work Orders                                                        | INBOX                       |            |                               |                |               |                   |                     | <b>9</b> - 0 0                                         |
| Land lease List                                                    | Land Bank Work Orders Invo  | lices      |                               |                |               |                   |                     |                                                        |
| ₹ Lease Rent Bill                                                  | Show 10 🗸 entries           |            |                               |                |               |                   | Search:             |                                                        |
| ₩ Water Connection >                                               | Action Status               | Ap         | plication Number              | Applied<br>For | Plot No       |                   |                     | Industrial Area                                        |
| Intention List                                                     | Pending for Initial Payment | 101<br>App | 0712005235<br>Date:16/03/2022 | Land           | Plot no.E07   |                   |                     | Acharpura Textile                                      |

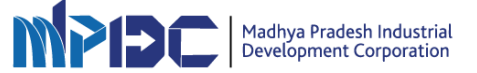

• Click on "Add New Intention" button.

| MAGNIFICENT SWS<br>M.P.I.D.C.                                                                                                    | =                      | Rith Dhote∽                                                                                                    |
|----------------------------------------------------------------------------------------------------|------------------------|----------------------------------------------------------------------------------------------------|
| M.P.I.D.C. M.P.I.D.C. | EREGISTERED Intentions | Steps for Apply for Incentive  Vest to Intention  Intention  CAF Form  A Apply For Incentive  Add New Intention  User Manual for Intention  User Manual for Intention  User Manual for CAF  User Manual for CAF  User Manual for CAF                                                                                                    |
| <ul> <li>Lease Rent Bill</li> <li>Water Connection</li> <li>Intention List</li> <li>Bank Noc</li> <li>Change Request List</li> <li>Lease Transfer</li> </ul>                                                                                                    | MSME12209060001        | View Application     Transform     Transform     Tran |

• Search Click on "Apply for New Intention" and the click on "Continue and Add Intention" option.

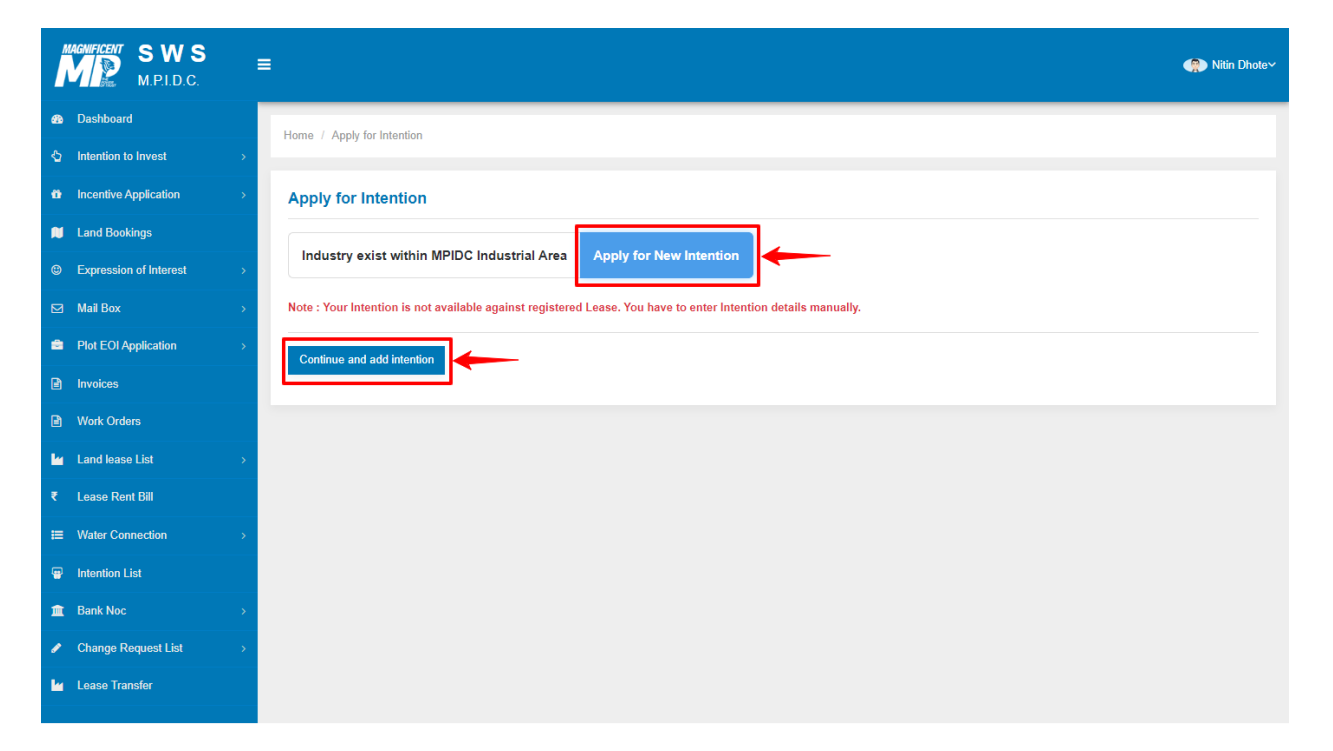

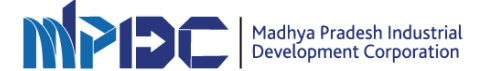

• Fill all the mandatory fields then click on "Submit" button.

| Dashboard                                                                                                    |   |
|----------------------------------------------------------------------------------------------------|---|
|                                                                                                    |   |
| ♦ Intention to Invest >                                                                                             |   |
| Incentive Application     Add/Edit Intention Details                                                                |   |
| Land Bookings Proposed site Location                                                                                |   |
| Expression of Interest > Type of Land* Plot Number District*                                                        |   |
| Mail BoxSelect Type of Land Celect District                                                                         | * |
| Regional office" Near By Industrial Area Tehsil                                                                     |   |
| Select Regional Office Select Industrial Area                                                                       |   |
| Invoices Village                                                                                                    |   |
| Work Orders                                                                                                    |   |
| Land lease List > Total Land Area (in SQM)* Total Covered Area (in SQM)* Total Open Area (in SQM)*                  |   |
| ₹ Lease Rent Bill Enter Total Land Area Enter Total Covered Area Enter Total Covered Area                           |   |
| Height of Building (in Meters)* Pin Code                                                                            |   |
| Intention List                                                                                                    |   |
| Project Details                                                                                                    |   |
| Denk Noc Proposed Activity* Sector * Line of Activity*                                                              |   |
| Change Request List     Select Proposed Activity     Select Secon     Select Secon     Select Line of Activity      | Ť |
| Lease Transfer  Poliution Category Project Name Enter Project Description Enter Project Description                 |   |
| Plant & Machinery cost (Including Building & Shed) (in Cr)* Total Investment (in Cr)* Total Investment Range(in Cr) |   |
| Enter Total Investment                                                                                              |   |
|                                                                                                    |   |
| Proposed Date of Operation* Power Required (in KW)* Water Required (in KL/Day)* Employment*                         |   |
| Enter Proposed Date         Enter Power Required         Enter Water Required         Enter Employment              |   |
| About Entrepreneur                                                                                                  |   |
| Women Entrepreneur Differently Abled Minority                                                                       |   |
| ○ Yes ○ No         ○ Yes ○ No         ○ Yes ○ No                                                                    |   |
| Submit Contraction Submit                                                                                           |   |
|                                                                                                    |   |

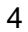

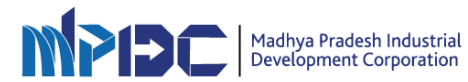

• Fill Intention successfully submitted. Now click on "Apply for Incentive Common Application Form" button.

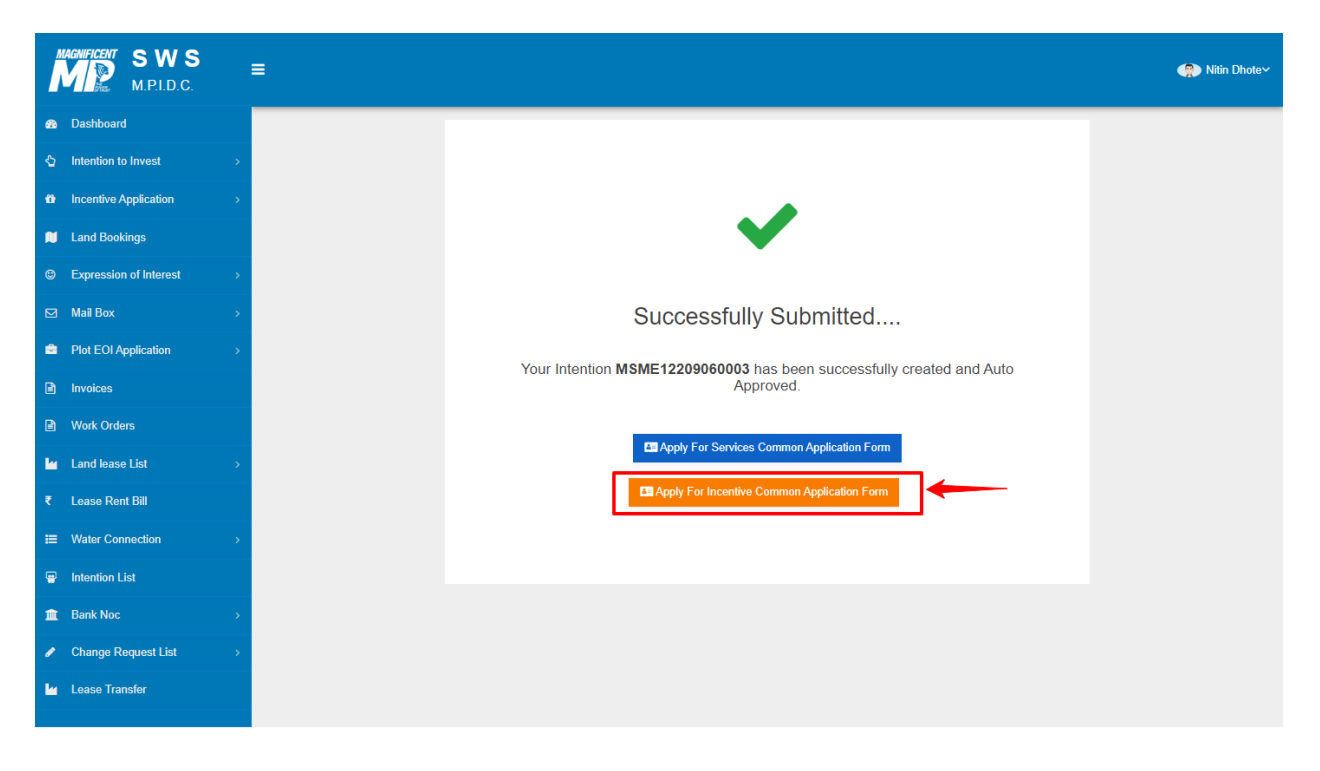

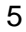

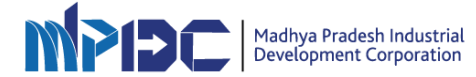

• Fill all the mandatory fields related to "Project Details" then click on "Save & Next" button.

| MAGNIFICENT SWS         | ≡                                                                                                    | Nitin Dhote    |  |  |  |  |  |  |  |  |
|-------------------------|----------------------------------------------------------------------------------------------------|----------------|--|--|--|--|--|--|--|--|
| Dashboard               | Home / Incentive / Common Amilication Form for Manufacturing Drongesod Activity                                                                                     |                |  |  |  |  |  |  |  |  |
| ♦ Intention to Invest → | ······································                                                                                                    |                |  |  |  |  |  |  |  |  |
| Incentive Application > | Project No: MSME12200080003 (ABC)                                                                                                    |                |  |  |  |  |  |  |  |  |
| Land Bookings           | Application Date: 06/09/2022                                                                                                    |                |  |  |  |  |  |  |  |  |
| Everossion of Interact  | CAF Status:                                                                                                    |                |  |  |  |  |  |  |  |  |
|                         |                                                                                                    |                |  |  |  |  |  |  |  |  |
| ☑ Mail Box >            | Project Details Investment Details Power Details Employment Details Product Details Incentive Details                                                               |                |  |  |  |  |  |  |  |  |
| Plot EOI Application >  |                                                                                                    |                |  |  |  |  |  |  |  |  |
| Invoices                | Project Details                                                                                                    |                |  |  |  |  |  |  |  |  |
| Work Orders             | Unit Name Constitution of Unit                                                                                                    |                |  |  |  |  |  |  |  |  |
| └┙ Land lease List →    | Dhote & Sons Company Pvt. Ltd. COMPANY                                                                                                    |                |  |  |  |  |  |  |  |  |
| ₹ Lease Rent Bill       | Registration no. under scheme or under Integrated Investor Lifecycle Management System (ILMS) Date under scheme or under Integrated Investor Lifecycle Management   |                |  |  |  |  |  |  |  |  |
| ₩ Water Connection >    | MSME12209060003 System (IILMS) 09/08/2022                                                                                                    |                |  |  |  |  |  |  |  |  |
| Intention List          | District" Regional office                                                                                                    |                |  |  |  |  |  |  |  |  |
|                         | Bhopal V                                                                                                    |                |  |  |  |  |  |  |  |  |
| Bank Noc                | Industrial Area Industrial Plot                                                                                                    |                |  |  |  |  |  |  |  |  |
| Change Request List >   | Undeveloped Land Under MPIDC v 12                                                                                                    |                |  |  |  |  |  |  |  |  |
| Lease Transfer          | Type of Land Location of the unit "                                                                                                    |                |  |  |  |  |  |  |  |  |
|                         | Undeveloped land Under MPIDC 🗸                                                                                                    |                |  |  |  |  |  |  |  |  |
|                         | Proposed Activity * Sector * Line of Activity *                                                                                                    |                |  |  |  |  |  |  |  |  |
|                         | Manufacturing    Select Sector  Ready-made garments / Made-up articles                                                                                              | ~              |  |  |  |  |  |  |  |  |
|                         | Name of the Authorised Person Email Nitin Dhote dhote nitin@nmail.com                                                                                               |                |  |  |  |  |  |  |  |  |
|                         | Makila I andina                                                                                                    |                |  |  |  |  |  |  |  |  |
|                         | 7990171197 7987015678                                                                                                    |                |  |  |  |  |  |  |  |  |
|                         | Address of the Registered Office Pin code"                                                                                                    |                |  |  |  |  |  |  |  |  |
|                         | 6 Phase 11, Rohit Nagar, Bhopal 462026                                                                                                    |                |  |  |  |  |  |  |  |  |
|                         | IEM (Part-A) Number (Issued by Ministry of Commerce and Industry, Govt. of India)* IEM (Part-A) Date (Issued by Ministry of Commerce and Industry, Govt. of India)* |                |  |  |  |  |  |  |  |  |
|                         |                                                                                                    |                |  |  |  |  |  |  |  |  |
|                         | IEM (Part-B) Number (Issued by Ministry of Commerce and Industry, Govt. of India)" IEM (Part-B) Date (Issued by Ministry of Commerce and Industry, Govt. of India)  |                |  |  |  |  |  |  |  |  |
|                         | GST Number Date of GST number issued*                                                                                                    |                |  |  |  |  |  |  |  |  |
|                         | 07AABCU9603R1ZJ                                                                                                    |                |  |  |  |  |  |  |  |  |
|                         | Date of commencement of Commercial Production* Type Of Unit                                                                                                    |                |  |  |  |  |  |  |  |  |
|                         | Select Type Of Unit                                                                                                    | ×              |  |  |  |  |  |  |  |  |
|                         | Total Investment (in CR)* Investment (in CR)* Investment in Plant & Machinery till the date of commercial production(Excluding building)(in C                       | CR)-           |  |  |  |  |  |  |  |  |
|                         |                                                                                                    |                |  |  |  |  |  |  |  |  |
|                         |                                                                                                    | Save & Next >> |  |  |  |  |  |  |  |  |
|                         |                                                                                                    |                |  |  |  |  |  |  |  |  |

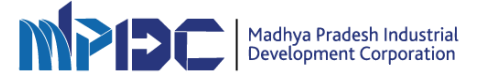

• Fill all the mandatory fields related to "Investment Details" then click on "Save & Next" button.

| MAGNIFICENT S M      | NS:    | ≣                                             |                              |                     |                          |                 |                   |                         | Nitin Dhote    |
|----------------------|--------|-----------------------------------------------|------------------------------|---------------------|--------------------------|-----------------|-------------------|-------------------------|----------------|
| Dashboard            |        | Home / Incentive / (                          | Common Application F         | orm for Manufacturi | ng Proposed Activity     |                 |                   |                         |                |
| Intention to Invest  | >      |                                               |                              |                     |                          |                 |                   |                         |                |
| Incentive Applicati  | on >   | Project No: MSI                               | ME12209060003                | (ABC)               |                          |                 |                   |                         |                |
| 📁 Land Bookings      |        | Application Date: 06/0<br>CAF Status: Pending | 9/2022<br>I for form filling |                     |                          |                 |                   |                         |                |
| Expression of Inte   | rest > |                                               |                              |                     |                          |                 |                   |                         |                |
| 🖂 Mail Box           | *      | Project Details                               | Investment Details           | Power Details       | Employment Details       | Product Details | Incentive Details |                         |                |
| Plot EOI Application | on >   |                                               |                              |                     |                          |                 |                   |                         |                |
| Invoices             |        | Investment De                                 | etails                       |                     |                          |                 |                   |                         |                |
| Work Orders          |        | New Details                                   |                              |                     |                          |                 |                   |                         |                |
| 🕍 Land lease List    | >      | Period From*                                  |                              |                     | Period To *              |                 |                   |                         |                |
| ₹ Lease Rent Bill    |        |                                               |                              |                     |                          |                 |                   |                         |                |
|                      | >      | Investment in Plan                            | t & Machinery(INR)*          |                     | Investment in Building ( | INR)*           |                   | Total Investment (INR)* |                |
| Intention List       |        |                                               |                              |                     |                          |                 |                   |                         |                |
| 🏛 Bank Noc           | >      | << Previous                                   |                              |                     |                          |                 |                   |                         | Save & Next >> |
| 🖋 Change Request I   | ist >  |                                               |                              |                     |                          |                 |                   |                         |                |
| 🖌 Lease Transfer     |        |                                               |                              |                     |                          |                 |                   |                         |                |
|                      |        |                                               |                              |                     |                          |                 |                   |                         |                |

• Fill all the mandatory fields related to "Power Details" then click on "Save & Next" button.

| ĺ       | MONIFICENT SWS                        | Ē      | =                                                                              |                      |               |                                                  |                 |                   |                  |                 | 🤗 Nitin Dhote~ |  |  |
|---------|---------------------------------------|--------|--------------------------------------------------------------------------------|----------------------|---------------|--------------------------------------------------|-----------------|-------------------|------------------|-----------------|----------------|--|--|
| ණ<br>දා | Dashboard                             | >      | Home / Incentive / Common Application Form for Manufacturing Proposed Activity |                      |               |                                                  |                 |                   |                  |                 |                |  |  |
| •       | Incentive Application                 | >      | Project No: MSME12209060003 (ABC)<br>Application Date: 05/09/2022              |                      |               |                                                  |                 |                   |                  |                 |                |  |  |
| ۲       | Expression of Interest                | *      | CAF Status: Pend                                                               | ing for form filling |               |                                                  |                 |                   |                  |                 |                |  |  |
|         | Mail Box<br>Plot EOI Application      | ><br>> | Project Details                                                                | Investment Details   | Power Details | Employment Details                               | Product Details | Incentive Details |                  |                 |                |  |  |
| ۵       | Invoices                              |        | Power Deta                                                                     | ils                  |               |                                                  |                 |                   |                  |                 |                |  |  |
| •       | Work Orders<br>Land lease List        | *      | For already Sand                                                               | tion Load(KVA)       |               | Connection Date                                  |                 |                   | Prevailing Load( | KVA)            |                |  |  |
| ₹       | Lease Rent Bill                       |        | Additional Load(F                                                              | (VA)                 |               | Supplementary Sanction Load(KVA) (If any) Supple |                 |                   | Supplementary (  | Connection Date |                |  |  |
| •       | Water Connection                      | ><br>  | Sub-Meter I                                                                    | Details              |               |                                                  |                 |                   |                  |                 |                |  |  |
| â       | Bank Noc                              | >      | Sub-Meter                                                                      | Details              |               |                                                  |                 |                   |                  |                 |                |  |  |
| -       | Change Request List<br>Lease Transfer | ><br>  | Meter Num                                                                      | ber                  |               |                                                  |                 |                   |                  | Action          |                |  |  |
|         |                                       |        |                                                                                |                      |               |                                                  |                 |                   |                  |                 |                |  |  |
|         |                                       |        | << Previous                                                                    |                      |               |                                                  |                 |                   |                  |                 | Save & Next >> |  |  |
|         |                                       |        |                                                                                |                      |               |                                                  |                 |                   |                  | L               |                |  |  |

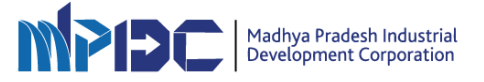

• Fill all the mandatory fields related to "Employment Details" then click on "Save & Next" button.

| Dashboard     Home / Incentive / Common Application Form for Manufacturing Proposed Activity                       |                |
|----------------------------------------------------------------------------------------------------|----------------|
| Intention to Invest                                                                                                |                |
| Incentive Application     Project No: MSME12209060003 (ABC)                                                        |                |
| Application Date: 06/09/2022 CAF Status: Pending for E-sign                                                        |                |
| Expression of Interest >                                                                                           |                |
| Mail Box     Project Details Investment Details Power Details Employment Details Product Details Incentive Details |                |
| Plot EOI Application                                                                                               |                |
| Invoices     Employment Details                                                                                    |                |
| Work Orders     No. of Employee bonafide residence of MP* No. of Employees outside of MP* No. of Total employment* |                |
| Land lease List                                                                                                    |                |
| ₹ Lease Rent Bill                                                                                                  |                |
| # Water Connection >> << Previous                                                                                  | Save & Next >> |
| P Intention List                                                                                                   |                |
| ▲ Bank Noc >                                                                                                    |                |
| Change Request List                                                                                                |                |
| Lease Transfer                                                                                                    |                |

• Fill all the mandatory fields related to "Product Details" then click on "Save & Next" button.

| MAGNIFICENT SWS<br>M.P.I.D.C. | :  | ≣                                           |                                   |                    |                       |                       |                 |             |    | 🕋 Nitin Dhote~ |  |
|-------------------------------|----|---------------------------------------------|-----------------------------------|--------------------|-----------------------|-----------------------|-----------------|-------------|----|----------------|--|
| Bashboard                     |    | Home / Incentive /                          | Common Application F              | orm for Manufactur | ing Proposed Activity |                       |                 |             |    |                |  |
| Intention to Invest           | -> |                                             |                                   |                    |                       |                       |                 |             |    |                |  |
| Incentive Application         | -> | Project No: MS                              | Project No: MSME12209060003 (ABC) |                    |                       |                       |                 |             |    |                |  |
| 📁 Land Bookings               |    | Application Date: 06/<br>CAF Status: Pendir | /09/2022<br>ng for form filling   |                    |                       |                       |                 |             |    |                |  |
| Expression of Interest        | >  |                                             |                                   |                    |                       |                       |                 |             |    |                |  |
| 🖂 Mail Box                    | >  | Project Details                             | Investment Details                | Power Details      | Employment Details    | Product Details       | Incentive Detai | ls          |    |                |  |
| Plot EOI Application          | -> |                                             |                                   |                    |                       |                       |                 |             |    |                |  |
| Invoices                      |    | Product New                                 | Product New Details               |                    |                       |                       |                 |             |    |                |  |
| Work Orders                   |    |                                             |                                   |                    |                       |                       |                 |             |    |                |  |
| 🕍 Land lease List             | -> | New Details                                 |                                   |                    |                       |                       |                 |             |    | +              |  |
| ₹ Lease Rent Bill             |    | Product Nar                                 | ne                                |                    | Total Annual Cap      | Total Annual Capacity |                 |             |    | Action         |  |
|                               | -> |                                             |                                   |                    |                       |                       |                 | Select Unit | ~  | •              |  |
| Intention List                |    |                                             |                                   |                    |                       |                       |                 |             |    |                |  |
| 1 Bank Noc                    | >  | << Previous                                 |                                   |                    |                       |                       |                 |             |    | Save & Next >> |  |
| Change Request List           | -> |                                             |                                   |                    |                       |                       |                 |             | -1 |                |  |
| Lease Transfer                |    |                                             |                                   |                    |                       |                       |                 |             |    |                |  |
|                               |    |                                             |                                   |                    |                       |                       |                 |             |    |                |  |

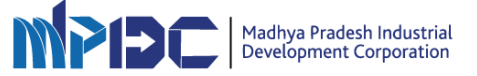

• Fill all the mandatory fields related to "Incentive Details" then click on "Save & Next" button.

| MAGNIFICENT SWS<br>M.P.I.D.C. | =                                                                                                    | 🕋 Nitin Dhote Y |  |  |  |  |  |  |  |  |
|-------------------------------|----------------------------------------------------------------------------------------------------|-----------------|--|--|--|--|--|--|--|--|
| 🚳 Dashboard                   | Home / Incentive / Common Application Form for Manufacturing Proposed Activity                                                                                                    |                 |  |  |  |  |  |  |  |  |
| Intention to Invest >         | топе / поениче / сонтноп-дрикавон готи на маниаскатир горозей-колку                                                                                                    |                 |  |  |  |  |  |  |  |  |
| Incentive Application >       | Project No: MSME12209060003 (ABC)                                                                                                    |                 |  |  |  |  |  |  |  |  |
| 📁 Land Bookings               | Application Date: 06/09/2022<br>CAF Status: Pending for E-sign                                                                                                    |                 |  |  |  |  |  |  |  |  |
| Expression of Interest >      |                                                                                                    |                 |  |  |  |  |  |  |  |  |
| 🖂 Mail Box >                  |                                                                                                    |                 |  |  |  |  |  |  |  |  |
| Plot EOI Application >        | Project Details investment Details Power Details Employment Details Product Details incentive Details                                                                                                  |                 |  |  |  |  |  |  |  |  |
| Invoices                      | Incentives Details                                                                                                    |                 |  |  |  |  |  |  |  |  |
| Work Orders                   | Unit can apply for following Incentive :                                                                                                    |                 |  |  |  |  |  |  |  |  |
| └┙ Land lease List →          |                                                                                                    |                 |  |  |  |  |  |  |  |  |
| ₹ Lease Rent Bill             | ☑ Investment Promotion Assistance                                                                                                    |                 |  |  |  |  |  |  |  |  |
|                               | Data of commanyament of Commanyial Production Online to adopt 1st production year                                                                                                    |                 |  |  |  |  |  |  |  |  |
| Intention List                | 06/09/2022         Select Production Year                                                                                                    | ~               |  |  |  |  |  |  |  |  |
| Bank Noc >                    | First raw material purchase date First Sale Date                                                                                                    |                 |  |  |  |  |  |  |  |  |
| Change Request List >         | First Purchase Date First Sale Date                                                                                                    |                 |  |  |  |  |  |  |  |  |
| 🖌 Lease Transfer              | Green Industrialization                                                                                                    |                 |  |  |  |  |  |  |  |  |
|                               | Type of Waste Management System Expenditure incurred in establishment of Waste Management System(in INR)                                                                                               |                 |  |  |  |  |  |  |  |  |
|                               | Type of Waste Management System                                                                                                    |                 |  |  |  |  |  |  |  |  |
|                               | Infrastructure Development                                                                                                    |                 |  |  |  |  |  |  |  |  |
|                               | Expenditure incurred in Road Infrastructure Development(in INR) Expenditure incurred in Water Infrastructure Development(in INR) INR) Expenditure incurred in Power Infrastructure Development(in INR) | elopment(In     |  |  |  |  |  |  |  |  |
|                               | Mandi Fee Exemption                                                                                                    |                 |  |  |  |  |  |  |  |  |
|                               | Valid Mandi License no. Date of Mandi License                                                                                                    |                 |  |  |  |  |  |  |  |  |
|                               | << Previous                                                                                                    | Save            |  |  |  |  |  |  |  |  |

• Upload all the mandatory files in PDF format then click on "Submit and Proceed for E-Sign" button.

| MAGNIFICENT SWS<br>M.P.I.D.C. | ≡                             |                                                               |                                                                                                    |                            |           | 🕐 Nitin Dhote |  |  |  |  |  |
|-------------------------------|-------------------------------|---------------------------------------------------------------|----------------------------------------------------------------------------------------------------|----------------------------|-----------|---------------|--|--|--|--|--|
| B Dashboard                   |                               |                                                               |                                                                                                    |                            |           |               |  |  |  |  |  |
| Intention to Invest           | <b>.</b>                      |                                                               |                                                                                                    |                            |           |               |  |  |  |  |  |
| Incentive Application         | Project Name: MSME12209060003 |                                                               |                                                                                                    |                            |           |               |  |  |  |  |  |
| 📜 Land Bookings               |                               | Application Date: 06/09/202<br>CAE Status: Pending for E-sign |                                                                                                    |                            |           |               |  |  |  |  |  |
| Expression of Interest        | >                             |                                                               |                                                                                                    |                            |           |               |  |  |  |  |  |
| 🖂 Mail Box                    | >                             | 🕹 Uplo                                                        | ad Document                                                                                                    |                            |           |               |  |  |  |  |  |
| Plot EOI Application          | •                             | C N-                                                          | File Name                                                                                                    | Change File                | View      | Sample        |  |  |  |  |  |
| Invoices                      |                               | 5. No                                                         | File Name                                                                                                    | Choose File                | Doc.      | Format        |  |  |  |  |  |
| Work Orders                   |                               | 1.                                                            | In case of Partnership firm, copy of Partnership deed Project Report*                                                                                                    | Choose File No file chosen |           | N/A           |  |  |  |  |  |
| 🖌 Land lease List             | >                             | 2.                                                            | Project Report"                                                                                                    | Choose File No file chosen |           | N/A           |  |  |  |  |  |
| ₹ Lease Rent Bill             |                               | 3.                                                            | Copy of delay condonation letter is required"                                                                                                    | Choose File No file chosen |           | N/A           |  |  |  |  |  |
| ₩ater Connection              | >                             | 4.                                                            | Relevant Documents for financial arrangement*                                                                                                    | Choose File No file chosen |           | N/A           |  |  |  |  |  |
| Intention List                |                               | 5.                                                            | Chartered Accountant verified list of Plant & Machinery."                                                                                                    | Choose File No file chosen |           | 4             |  |  |  |  |  |
| 🏛 Bank Noc                    | >                             | 6.                                                            | First purchase bill of raw material*                                                                                                    | Choose File No file chosen |           | N/A           |  |  |  |  |  |
| Change Request List           | >                             | 7.                                                            | First sales bill*                                                                                                    | Choose File No file chosen |           | N/A           |  |  |  |  |  |
| 🖌 Lease Transfer              |                               | 0                                                             | Chartered Engineer verified based wise expenditure incurred in Eastery Building*                                                                                                    |                            |           |               |  |  |  |  |  |
|                               |                               | 0.                                                            |                                                                                                    | Choose File No file chosen |           |               |  |  |  |  |  |
|                               |                               | 9.                                                            | Copy of Board resolution in favour of authorized signatory"                                                                                                    | Choose File No file chosen |           | N/A           |  |  |  |  |  |
|                               |                               | 10.                                                           | Cancelled cheque*                                                                                                    | Choose File No file chosen |           | N/A           |  |  |  |  |  |
|                               |                               | 11.                                                           | Copy Power load sanction with connection details*                                                                                                    | Choose File No file chosen |           | N/A           |  |  |  |  |  |
|                               |                               | 12.                                                           | Chartered Engineer Certificate for Investment in Plant and Machinery and Building*                                                                                                    | Choose File No file chosen |           | ۷.            |  |  |  |  |  |
|                               |                               | 13.                                                           | GST Registration Certificate*                                                                                                    | Choose File No file chosen |           | N/A           |  |  |  |  |  |
|                               |                               | 14.                                                           | Affidavit under Madhya Pradesh Investment Promotion Scheme 2014 (As per Annexure-3)*                                                                                                    | Choose File No file chosen |           | 4             |  |  |  |  |  |
|                               |                               | 15.                                                           | In case of company, copy of Certificate of Incorporation*                                                                                                    | Choose File No file chosen |           | N/A           |  |  |  |  |  |
|                               |                               | 16                                                            | Chartered Accountant Certificate for Investment in Plant & Machinery and Building*                                                                                                    | Chasse File No file sheeps |           |               |  |  |  |  |  |
|                               |                               | 10.                                                           |                                                                                                    |                            |           |               |  |  |  |  |  |
|                               |                               | 17.                                                           | Electricity Consumption Bill of current month                                                                                                    | Choose File No file chosen |           | N/A           |  |  |  |  |  |
|                               |                               | 18.                                                           | IEM Part-A & Part-B issued by DIPP/DPIIT, Ministry of Commerce & Industry, Govt. of India"                                                                                                    | Choose File No file chosen |           | N/A           |  |  |  |  |  |
|                               |                               | 19.                                                           | Affidavit regarding total employment (including employees bonafide resident of MP and employees<br>outside of M.P.)*                                                                                                    | Choose File No file chosen |           | N/A           |  |  |  |  |  |
|                               |                               | 20.                                                           | Building construction permission letter*                                                                                                    | Choose File No file chosen |           | N/A           |  |  |  |  |  |
|                               |                               | 21.                                                           | Land related documents*                                                                                                    | Choose File No file chosen |           | N/A           |  |  |  |  |  |
|                               |                               | 22.                                                           | Invoices copies of imported machinery"                                                                                                    | Choose File No file chosen |           | N/A           |  |  |  |  |  |
|                               |                               | 23                                                            | Copy of License issued by Food and Drug Controller (for food processing unit)*                                                                                                    | Chaosa Fila Na fila chacan |           | N/A           |  |  |  |  |  |
|                               |                               | 20.                                                           | Charlond Engineer Codificate for unification of establishment of units management out*                                                                                                    |                            |           | N/A           |  |  |  |  |  |
|                               |                               | 24.                                                           | Chantered Engineer Certificate for vehication of establishment of Waste management systems"                                                                                                    | Unoose File No tile chosen |           | N/A           |  |  |  |  |  |
|                               |                               | 25.                                                           | Chartered Accountant Certificate for verification of investment in waste management sytems"                                                                                                    | Choose File No file chosen |           | N/A           |  |  |  |  |  |
|                               |                               | 26.                                                           | Certificate issued by M.P. Pollution Control Board/ Directorate of Industrial Health and Safety regarding<br>waste management systems established in factory premises under provisions of clause no. 9.3 of Madhya<br>Pradesh Investment Promotion Scheme, 2014 (as amended 2021)* | Choose File No file chosen |           | N/A           |  |  |  |  |  |
|                               |                               | << Go t                                                       | ack                                                                                                    | Submit A                   | And Proce | ed For E-Sign |  |  |  |  |  |

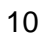

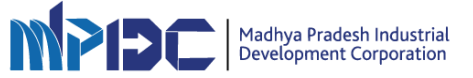

• Tick the check box then click on "Save & Next" button "Submit and Proceed For E-Sign" button.

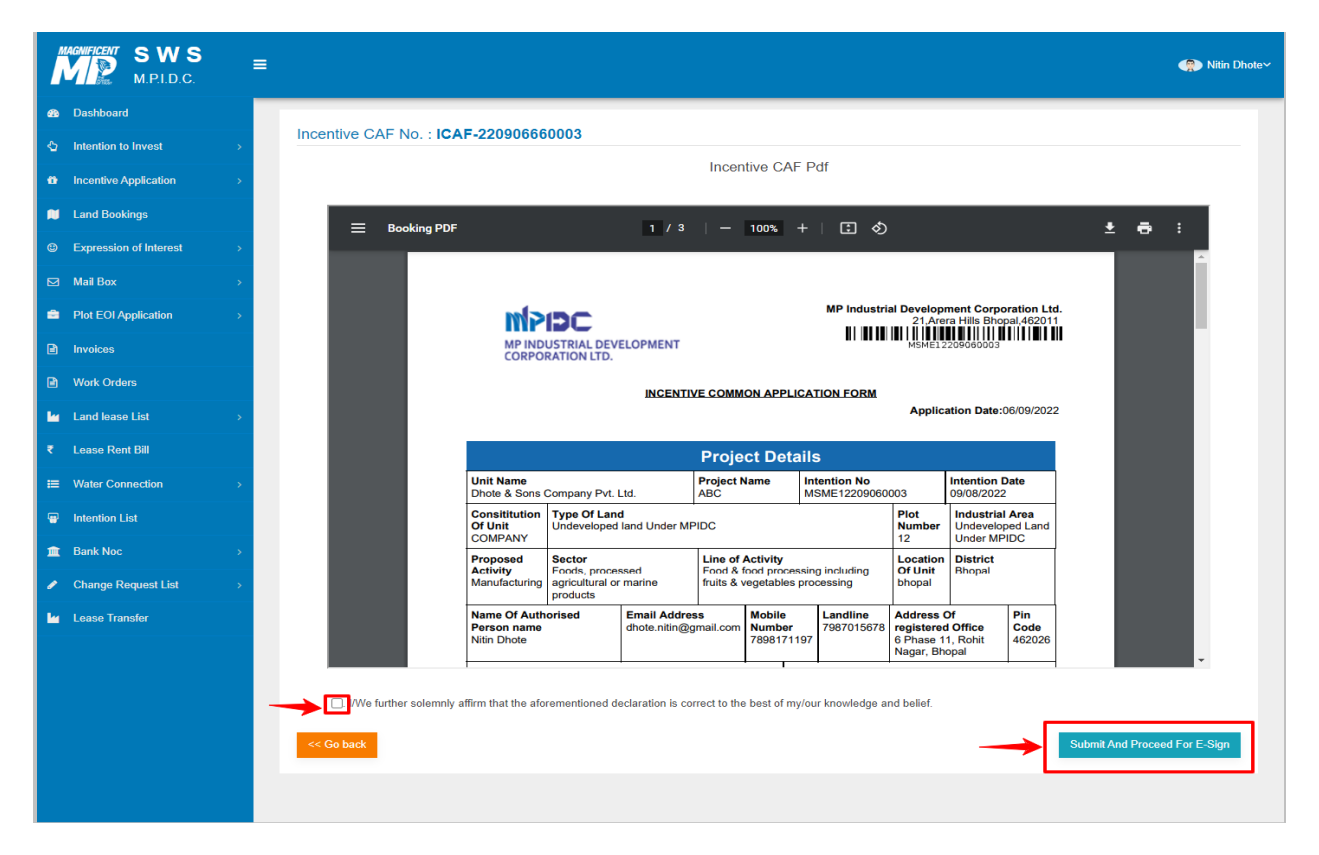

Enter Aadhaar Number and then click on "Send OTP".

•

| Instruction That A back |                                                                                                    |                                                                                                    |  |
|-------------------------|----------------------------------------------------------------------------------------------------|----------------------------------------------------------------------------------------------------|--|
|                         | NSDL E                                                                                                    |                                                                                                    |  |
|                         | ASP Name<br>Transaction ID                                                                                                    | MP Industrial Development Corporation Limited<br>TX:191100001226:613290925168900                                                                                                    |  |
|                         | Date & Time                                                                                                    | 2019-11-30T13:39:22                                                                                                    |  |
|                         | I hereby authorize NSDL e-Governance Infrastructure                                                                                                    | Limited (NSDL e-Gov) to -                                                                                                    |  |
|                         | <ol> <li>Use my Aadhaar / Virtual ID details (as applicable<br/>Corporation Limited and authenticate my identity throug<br/>in accordance with the provisions of the Aadhaar (Targe<br/>and the alled rules and regulations notified thereundera<br/>2. Authenticate my Aadhaar / Virtual ID through OTP or<br/>system for obtaining my e-KYC through Aadhaar based</li> </ol> | e) for the purpose of eXVC and eSign for/with MP Industrial Development<br>h the Aadhaar Authentication system (Aadhaar based e-KYC services of UIDAI)<br>ted Delivery of Financial and other Subsidies, Benefits and Services) Act, 2016<br>and for no other purpose. Ir Biometric for authenticating my identity through the Aadhaar Authentication<br>e-KYC services 01UDAI and use my Photo and Demographic details (Name, |  |
|                         | Gender, Date of Birth and Address) for the purpose of el                                                                                                    | CYC and eSign for/with MP Industrial Development Corporation Limited.                                                                                                    |  |
|                         | <ol> <li>I understand that Security and confidentiality of pers-<br/>ensured by NSDL e-Gov and the data will be stored by<br/>time.</li> </ol>                                                                                                    | onal identity data provided, for the purpose of Aadhaar based authentication is<br>NSDL e-Gov till such time as mentioned in guidelines from UIDAI from time to                                                                                                    |  |
|                         | VID/Aadhaar:<br><u>Click Here to generate Virtual ID.</u><br><u>Download Instructions</u> to generate Virtual ID in lieu of A                                                                                                    | Send OTP Cancel                                                                                                    |  |
|                         | ©2019 NSDL E-Governance Infrastructure Pvt. L                                                                                                    | td. All rights reserved. Best viewed in Mozila Firfox, Google Chrome.                                                                                                    |  |
|                         |                                                                                                    |                                                                                                    |  |
|                         |                                                                                                    |                                                                                                    |  |
|                         |                                                                                                    |                                                                                                    |  |
|                         | Please do not mess "Submit                                                                                                    | " button once again or the "Refresh" or "Back" buttons.                                                                                                    |  |
|                         | Theorem and the press should be the                                                                                                    |                                                                                                    |  |

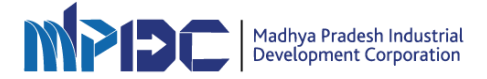

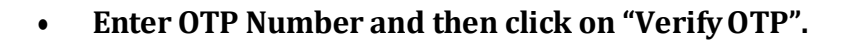

| 🙆 NSDL -eSign 🚰 |                                                                                                    |                                                                                |  |  |  |  |  |
|-----------------|----------------------------------------------------------------------------------------------------|--------------------------------------------------------------------------------|--|--|--|--|--|
|                 | NSDL EI                                                                                                    | ectronic Signature Service                                                     |  |  |  |  |  |
|                 | ASP Name<br>Transaction ID                                                                                                    |                                                                                |  |  |  |  |  |
|                 | Date & Time                                                                                                    | 2019-11-30T13:39:22                                                            |  |  |  |  |  |
|                 | I hereby authorize NSDL e-Governance Infrastructure                                                                                                    | Limited (NSDL e-GoV) to -                                                      |  |  |  |  |  |
|                 | Lose my Adonaer / virtual ID decisis (as applicable) for the purpose of eKYC and esign for/with MP Industrial Development<br>Corporation Limited and authenticate my identity through the Adahara Authentication system (Adahara based e-KYC services of UIDAI)<br>in accordance with the provisions of the Aadhara (Targeted Delivery of Financial and other Subsidies, Benefits and Services) Act, 2016<br>and the allied rules and regulations notified thereunder and for no other purpose.     Authenticate my Aadhaar / Virtual ID through OTP or Biometric for authenticating my identity through the Aadhaar Authentication<br>system for obtaining my e-KYC through Aadhara based e-KYC services of UIDAI and use my Photo and Demographic details (Name,<br>Gender, Date of Birth and Address) for the purpose of eKYC and eSign for/with MP Industrial Development Corporation Limited. |                                                                                |  |  |  |  |  |
|                 | ensured by NSDL e-Gov and the data will be stored by N<br>time.  Enter OTP  ••••••  Successt otp sent on registered mobile/email id.  Click Here to generate Virtual ID.                                                                                                    | ISDL e-Gov till such time as mentioned in guidelines from UIDAI from time to   |  |  |  |  |  |
|                 | Download Instructions to generate Virtual ID in lieu of Aa<br>©2019 NSDL E-Governance Infrastructure Pvt. Lt                                                                                                    | dhaar.<br>d. All rights reserved. Best viewed in Mozila Firfox, Google Chrome. |  |  |  |  |  |
|                 | Please do not press "Submit"                                                                                                    | button once again or the "Refresh" or "Back" buttons.                          |  |  |  |  |  |

• Application submitted successfully. User can download the PDF by clicking on "View Incentive CAF PDF" button.

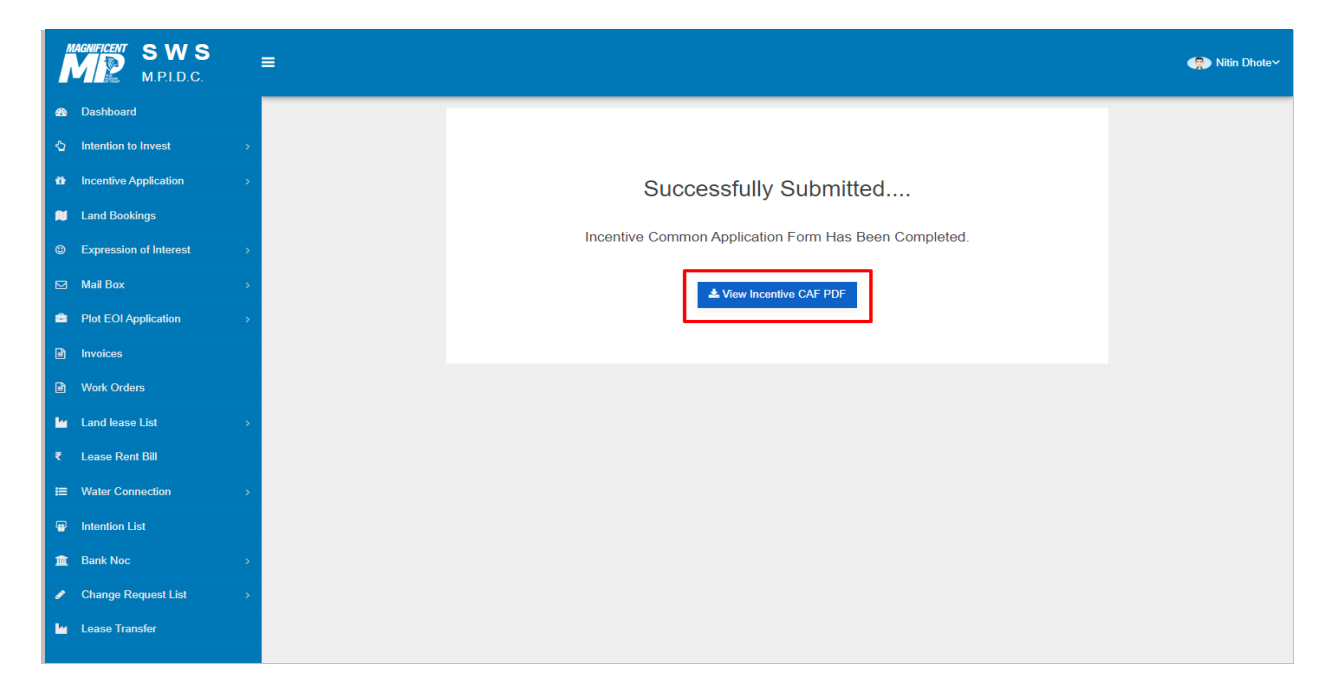

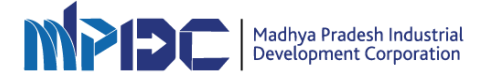

• User can download the Incentive PDF.

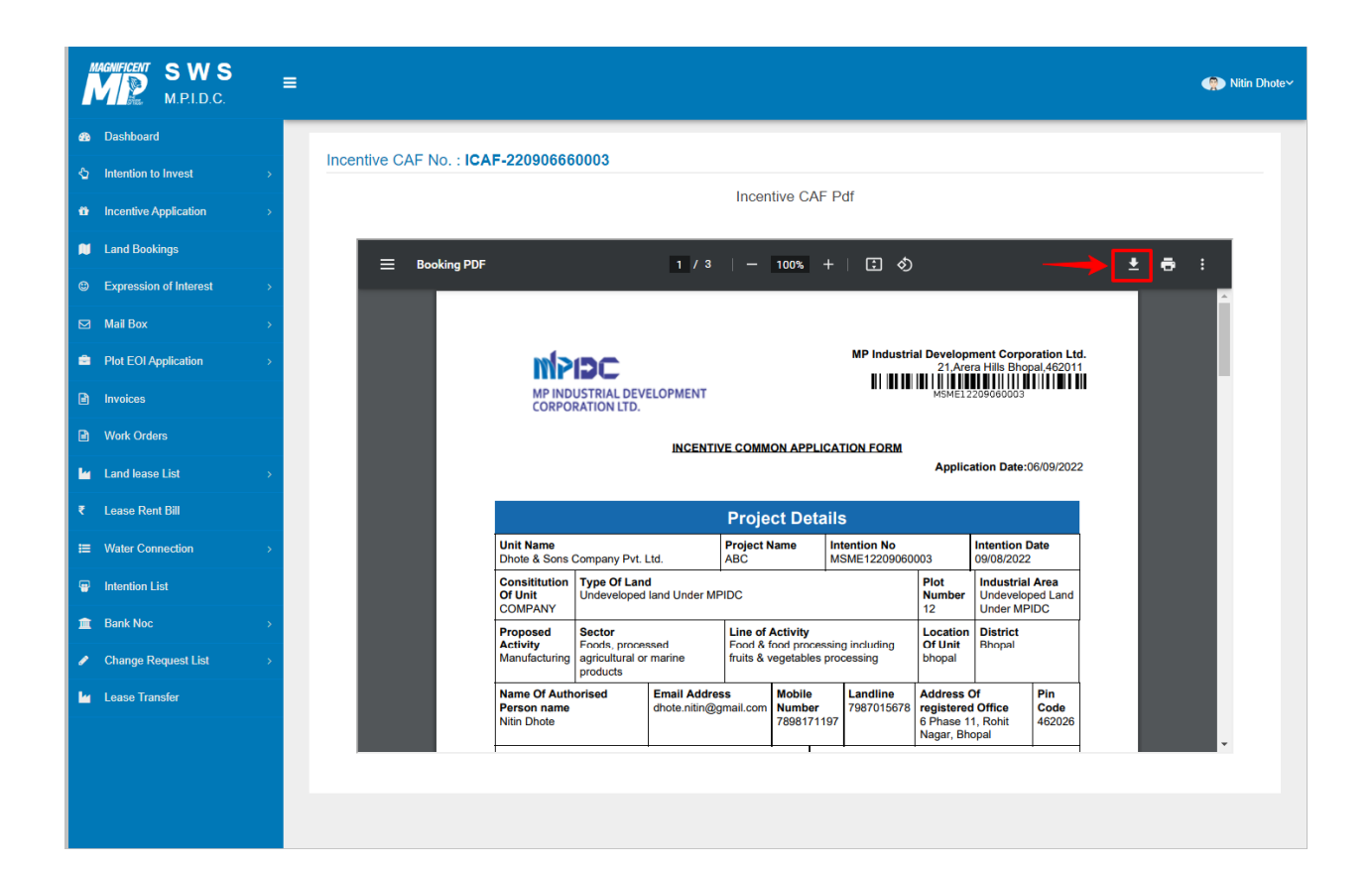

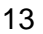

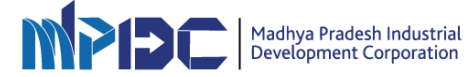

## In case of any query or concerns

Email us On: helpdesk@mpidc.co.in

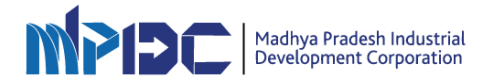